### **Chapter 9 – Multiple Regression**

# Case 9.1.1. Effects of Light on Meadowfoam Flowering – A Randomized Experiment *R&S p.238-239*.

#### Step 1: Copy the data into a Minitab Worksheet: use these steps:

File  $\rightarrow$  Open Worksheet  $\rightarrow$ Browse your local directory and upload the csv file case0901.csv. The data will appear as columns in Minitab with titles FLOWERS, TIME, and INTENS. Note that both TIME and INTENS are categorical predictor variables.

The categorical predictor TIME has 2 levels: level 1 indicates timing level or day 0, i.e., Late (at PFI), and level 2 indicates timing level or day 24, i.e., Early (24 days before PFI).

The categorical predictor INTENS denotes light intensity (µmol/m<sup>2</sup>/sec) at 6 levels: 150, 300, 450, 600, 750, and 900. *See R&S Display 9.1*. The data is shown in tabular form in *R&S Display 9.2*.

**Step 2:** Scatterplots of FLOWER versus INTENS and FLOWER versus TIME are shown below, as well as summary statistics for FLOWER by TIME and INTENS.

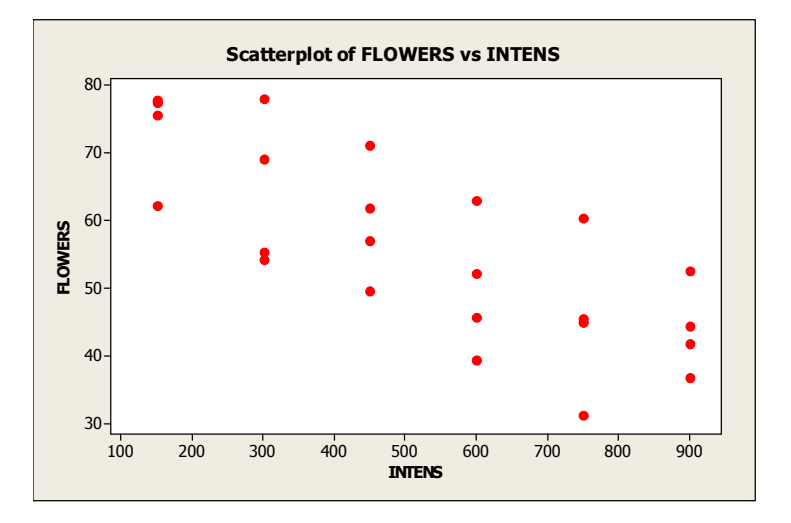

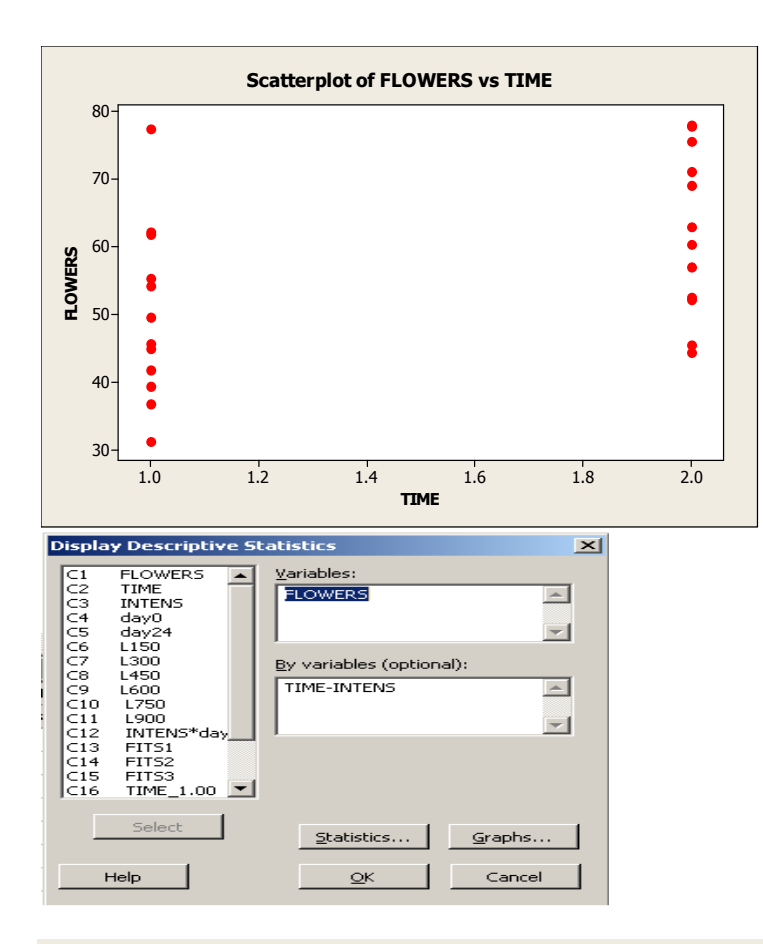

### **Descriptive Statistics: FLOWERS**

#### **Results for TIME = 1.00**

| Variable  | INTENS  | Ν   | N*   | Mean   | SI | E Mean | StDev | Minimum | Q1 | Median | Q3 |
|-----------|---------|-----|------|--------|----|--------|-------|---------|----|--------|----|
| FLOWERS   | 150.00  | 2   | 0    | 69.85  |    | 7.55   | 10.68 | 62.30   | *  | 69.85  | *  |
|           | 300.00  | 2   | 0    | 54.750 |    | 0.550  | 0.778 | 54.200  | *  | 54.750 | *  |
|           | 450.00  | 2   | 0    | 55.75  |    | 6.15   | 8.70  | 49.60   | *  | 55.75  | *  |
|           | 600.00  | 2   | 0    | 42.55  |    | 3.15   | 4.45  | 39.40   | *  | 42.55  | *  |
|           | 900.00  | 2   | 0    | 39.35  |    | 2.55   | 3.61  | 36.80   | *  | 39.35  | *  |
| Variable  | INTENS  | Ма  | ximu | m      |    |        |       |         |    |        |    |
| FLOWERS   | 150.00  |     | 77.4 | 0      |    |        |       |         |    |        |    |
|           | 300.00  | 5   | 5.30 | 0      |    |        |       |         |    |        |    |
|           | 450.00  |     | 61.9 | 0      |    |        |       |         |    |        |    |
|           | 600.00  |     | 45.7 | 0      |    |        |       |         |    |        |    |
|           | 750.00  |     | 44.9 | 0      |    |        |       |         |    |        |    |
|           | 900.00  |     | 41.9 | 0      |    |        |       |         |    |        |    |
| Results f | or TIME | = 2 | .00  |        |    |        |       |         |    |        |    |
| Variable  | INTENS  | Ν   | N*   | Mean   | SE | Mean   | StDev | Minimum | Q1 | Median | Q3 |
| FLOWERS   | 150.00  | 2   | 0    | 76.70  |    | 1.10   | 1.56  | 75.60   | *  | 76.70  | *  |
|           | 300.00  | 2   | 0    | 73.55  |    | 4.45   | 6.29  | 69.10   | *  | 73.55  | *  |
|           | 450.00  | 2   | 0    | 64.05  |    | 7.05   | 9.97  | 57.00   | *  | 64.05  | *  |
|           | 600.00  | 2   | 0    | 57.55  |    | 5.35   | 7.57  | 52.20   | *  | 57.55  | *  |
|           | 750.00  | 2   | 0    | 52.95  |    | 7.35   | 10.39 | 45.60   | *  | 52.95  | *  |
|           | 900.00  | 2   | 0    | 48.50  |    | 4.10   | 5.80  | 44.40   | *  | 48.50  | *  |
|           |         |     |      |        |    |        |       |         |    |        |    |

| ! ] ]    |        |         |
|----------|--------|---------|
| Variable | INTENS | Maxımum |
| FLOWERS  | 150.00 | 77.80   |
|          | 300.00 | 78.00   |
|          | 450.00 | 71.10   |
|          | 600.00 | 62.90   |
|          | 750.00 | 60.30   |
|          | 900.00 | 52.60   |
|          |        |         |

**Step 3:** Fit a Multiple Linear Regression of FLOWER on two predictor variables, INTENS and TIME. To do this, Go to Stat  $\rightarrow$  Regression; select FLOWERS into Response Variable and select INTENS and TIME into Predictors.

a,

| Regre          | ession                       |                                                    | ×        |
|----------------|------------------------------|----------------------------------------------------|----------|
| C1<br>C2<br>C3 | Flowers<br>Time<br>Intensity | R <u>e</u> sponses:<br>Flowers                     | ×        |
|                |                              | <u>C</u> ontinuous predictors:<br>Intensity Time   | <u> </u> |
|                |                              | Categorical predictors:                            | <b>_</b> |
|                |                              |                                                    | <u>^</u> |
|                |                              | Model Optio <u>n</u> s Co <u>d</u> ing <u>S</u> ta | epwise   |
|                | Select                       | <u>G</u> raphs <u>R</u> esults St                  | orage    |
|                | Help                         | <u>K</u>                                           | Cancel   |

#### **Regression Analysis: Flowers versus Intensity, Time**

 Analysis of Variance

 Source
 DF
 Adj SS
 Adj MS
 F-Value
 P-Value

 Regression
 2
 3466.7
 1733.35
 41.78
 0.000

 Intensity
 1
 2579.8
 2579.75
 62.18
 0.000

 Time
 1
 887.0
 886.95
 21.38
 0.000

 Error
 21
 871.2
 41.49
 41.49

 Lack-of-Fit
 9
 215.3
 23.92
 0.44
 0.889

 Pure Error
 12
 655.9
 54.66
 54.66

Model Summary

|               | S      | R-sq         | R-s          | q(adj)         | R-sq(                | pred)        |                  |      |
|---------------|--------|--------------|--------------|----------------|----------------------|--------------|------------------|------|
| 6.441         | .07    | 79.92%       |              | 78.00%         | 7                    | 3.84%        |                  |      |
|               |        |              |              |                |                      |              |                  |      |
| Coeff         | icie   | nts          |              |                |                      |              |                  |      |
| Term<br>Const | ant    | 5            | Coef<br>9.15 | SE Coe<br>4.9  | f T-V<br>5 1         | alue<br>1.94 | P-Value<br>0.000 | VIF  |
| Inter         | nsity  | -0.0         | 4047         | 0.0051         | 3 –                  | 7.89         | 0.000            | 1.00 |
| Time          |        | 1            | 2.16         | 2.6            | 3                    | 4.62         | 0.000            | 1.00 |
|               |        |              |              |                |                      |              |                  |      |
| Regre         | essio  | n Equa       | tion         |                |                      |              |                  |      |
| Flowe         | ers =  | 59.15        | - 0.         | 04047 I        | ntensi               | ty +         | 12.16 Tin        | ie   |
| Fits          | and 1  | Diagno       | stics        | for Un         | usual                | Obser        | vations          |      |
| Obs<br>2      | Flowe  | ers<br>.40 6 | Fit<br>5.24  | Resid<br>12.16 | Std<br>Resid<br>2.08 | R            |                  |      |
| R La          | arge : | residua      | al           |                |                      |              |                  |      |

**Step 4:** Scatterplot with Fitted Linear Regressions for the two groups, viz., Early Timing and Late Timing. Go to Graphs  $\rightarrow$  Scatterplot  $\rightarrow$  With Regression and Groups; select FLOWERS into Y Variables and INTENS into X Variables; select TIME into Categorical Variables for Grouping, and click Ok to produce this graph. Also produce Residual plots.

|           | Scatterplot - With Re                                                                                                    | ression and Groups                                    | ×             |
|-----------|----------------------------------------------------------------------------------------------------|-------------------------------------------------------|---------------|
| ::::<br>R | C1         FLOWERS           C2         TIME           C3         INTENS           C4         day0           C5         day24           C6         L150           C7         L300           C8         L450           C9         L600           C10         L750           C11         L900           C12         INTENS*day24           C13         FIT51           C14         FIT52           C15         FIT53           C16         TIME_1.00 |                                                       |               |
|           | Select                                                                                                    | Scale Labels Data Vie<br>Multiple Graphs Data Options | ∍w 5.2<br>9.1 |
|           | Help                                                                                                    |                                                       | 8.1<br>el 8.1 |

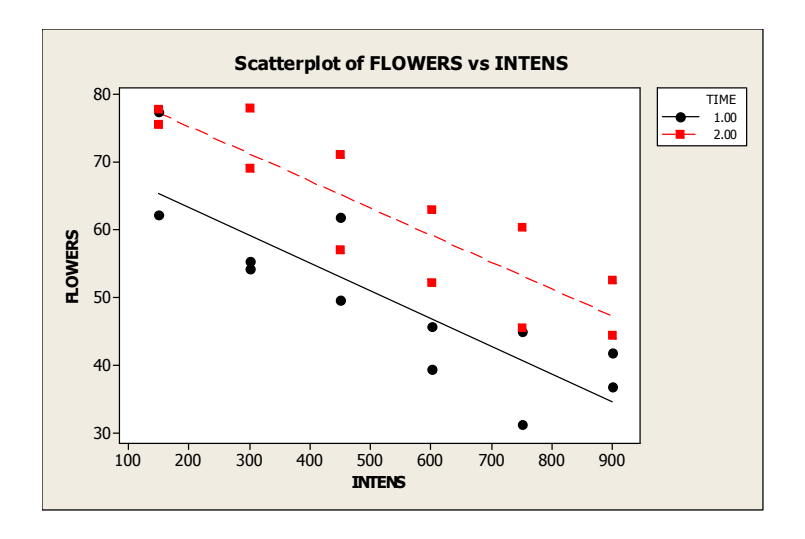

**Step 5:** Scatterplot with Fitted Linear Regressions for the two groups, viz., Early Timing and Late Timing. Go to Graphs  $\rightarrow$  Scatterplot  $\rightarrow$  With Regression and Groups; select FLOWERS into Y Variables and TIME into X Variables; select INTENS into Categorical Variables for Grouping, and click Ok to produce this graph.

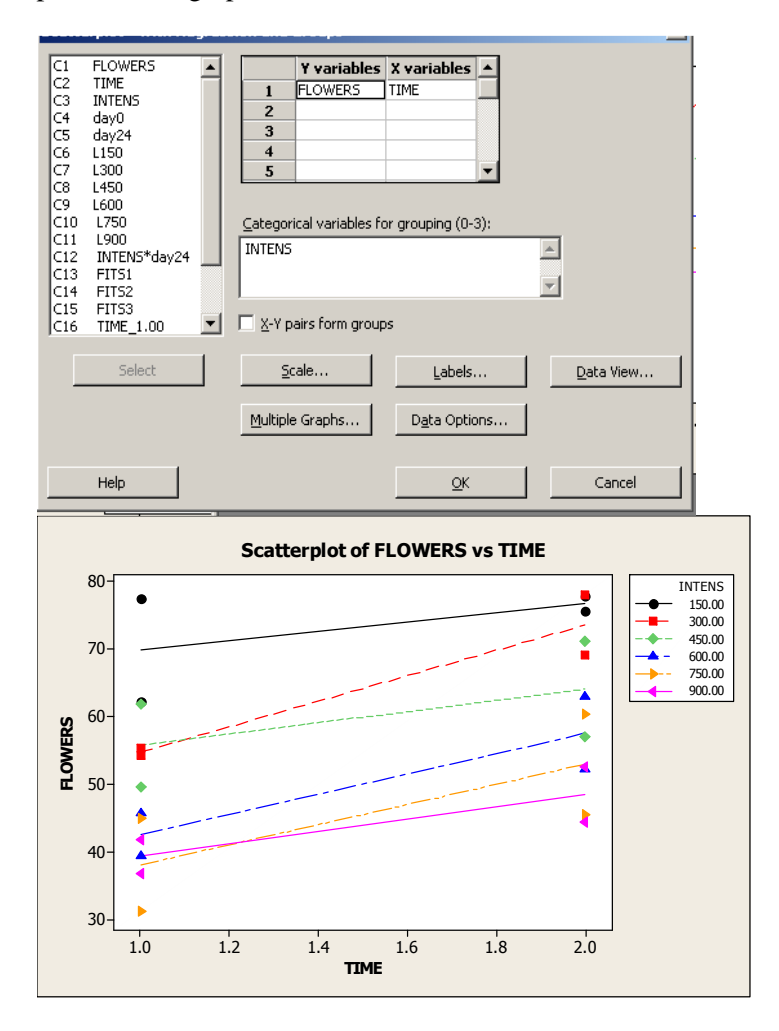

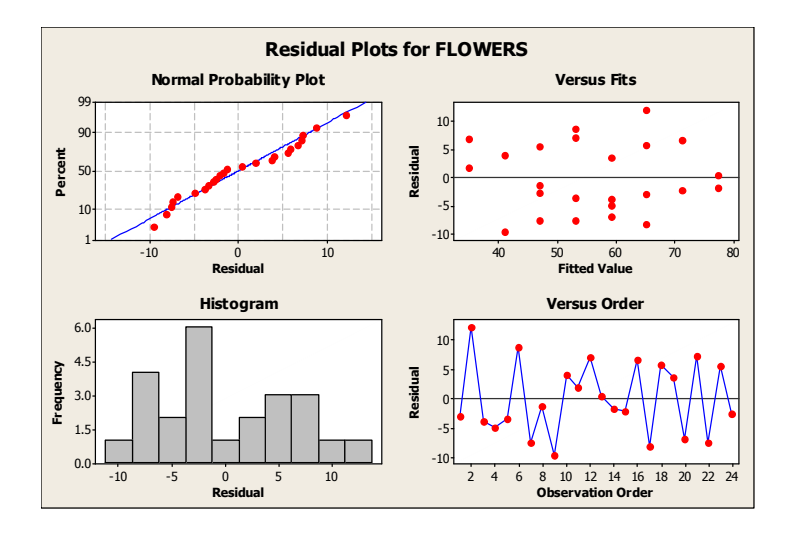

**Step 6**: **More Extensive way to carry out Multiple Regression,** with Categorical Predictors. Create Indicator Variables and Interaction Variables.

Create Indicator variables corresponding to the categorical variable TIME. Go to Calc  $\rightarrow$  Make Indicator Variables, and select TIME. This creates two new columns C4 and C5, we rename them day0 and day24. Similarly, we may also construct six indicator variables corresponding to INTENS, see *R&S Display 9.7* for the indicator variables L150 – L900.

Also, create an Interaction Variable between INTENS and day24 by going to Calc and calculating into Column C12 INTENS\*day24.

| \$  | 2 2 5                                                                                                    | 70 8 32 28                | 0 000                        |             |            |        |
|-----|----------------------------------------------------------------------------------------------------|---------------------------|------------------------------|-------------|------------|--------|
| ٢   | 1ake:                                                                                                    | Indicator ¥ariab          | oles                         |             |            | ×      |
|     | C1<br>C2<br>C3                                                                                                    | FLOWERS<br>TIME<br>INTENS | Indicator variables for:     | TIME        | j          |        |
|     | C4<br>C5                                                                                                    | day0<br>day24             | Store indicator variables in | columns:    |            |        |
|     | C6                                                                                                    | L150                      | Distinct Value               |             | Column     |        |
|     | 68                                                                                                    | 1450                      | 1.00                         | 'TIME_1.00' |            |        |
| i I | C9                                                                                                    | L600                      | 2.00                         | 'TIME_2.00' |            |        |
|     | C10 L750<br>C11 L900<br>C12 INTENS*day24<br>C13 FIT51<br>C14 FIT52<br>C15 FIT53<br>C16 TIME_1.00<br>C17 TIME_2.00 |                           |                              |             |            |        |
|     | L                                                                                                    | Select                    |                              |             |            |        |
|     |                                                                                                    | Help                      |                              |             | <u>O</u> K | Cancel |

Step 7: To run a regression of FLOWER on INTENS, day24 and INTENS\*day24, go to STAT  $\rightarrow$  Regression and select variables for analysis as shown below, and results follow. The fitted values are stored in FITS1 in column C13. To do this, click on Storage and click on Fits.

| Regression                                              |                                                                                                    | R                                                 | egression: Graphs          |                      |                                                                                      | ×          |
|---------------------------------------------------------|----------------------------------------------------------------------------------------------------|---------------------------------------------------|----------------------------|----------------------|--------------------------------------------------------------------------------------|------------|
| C1 Flowers<br>C2 Time<br>C3 Intensity<br>C4 time#intens | Responses:         Flowers         Continuous predictors:         Intensity Time 'time *intens'         Categorical predictors:             |                                                   |                            | Residuals for plots: | Regular<br>esiduals<br>plity plot of residuals<br>sus fits<br>sus order<br>ariables: | < <b>x</b> |
| Select                                                  | <u>M</u> odel                                                                                                    | Optio <u>n</u> s Coding<br>Graphs <u>R</u> esults | Select<br>Help             |                      | <u>o</u> k                                                                           | Cancel     |
| Help                                                    |                                                                                                    | <u>O</u> K                                        | Cancel                     |                      |                                                                                      |            |
| Regression                                              |                                                                                                    |                                                   |                            |                      | ×                                                                                    | 1 1        |
| C1 Flowers<br>C2 Time<br>C3 Inten: Reg<br>C4 time*i     | Responses:<br>ression: Storage<br>Fits<br>Residuals<br>Standardized residuals<br>Deleted residuals<br>Leverages<br>Cook's distance<br>DFITS | ☐ Co <u>e</u> ffi<br>☐ Design                     | cients<br>n <u>m</u> atrix | X                    |                                                                                      |            |
| Seli<br>Help                                            | Help                                                                                                    |                                                   | <u>O</u> K                 | Cancel<br>OK         | tepwise<br>Storage<br>Cancel                                                         |            |

# Regression Analysis: Flowers versus Intensity, Time, time\*intens

Analysis of Variance

| Source     | DF | Adj SS  | Adj MS  | F-Value | P-Value |
|------------|----|---------|---------|---------|---------|
| Regression | 3  | 3467.28 | 1155.76 | 26.55   | 0.000   |

| Intensity   | 1  | 281 62  | 281 62 | 6 47 | 0 019 |
|-------------|----|---------|--------|------|-------|
| incensie    | -  | 201.02  | 201.02 | 0.17 | 0.010 |
| Time        | 1  | 153.22  | 153.22 | 3.52 | 0.075 |
| time*intens | 1  | 0.58    | 0.58   | 0.01 | 0.910 |
| Error       | 20 | 870.66  | 43.53  |      |       |
| Lack-of-Fit | 8  | 214.73  | 26.84  | 0.49 | 0.841 |
| Pure Error  | 12 | 655.92  | 54.66  |      |       |
| Total       | 23 | 4337.94 |        |      |       |

Model Summary

| S       | R-sq   | R-sq(adj) | R-sq(pred) |
|---------|--------|-----------|------------|
| 6.59795 | 79.93% | 76.92%    | 70.95%     |

Coefficients

| Term        | Coef    | SE Coef | T-Value | P-Value | VIF   |
|-------------|---------|---------|---------|---------|-------|
| Constant    | 60.10   | 9.71    | 6.19    | 0.000   |       |
| Intensity   | -0.0423 | 0.0166  | -2.54   | 0.019   | 10.00 |
| Time        | 11.52   | 6.14    | 1.88    | 0.075   | 5.20  |
| time*intens | 0.0012  | 0.0105  | 0.12    | 0.910   | 14.20 |

Regression Equation

Flowers = 60.10 - 0.0423 Intensity + 11.52 Time + 0.0012 time\*intens

Fits and Diagnostics for Unusual Observations

|     |         |       |       | Std   |   |
|-----|---------|-------|-------|-------|---|
| Obs | Flowers | Fit   | Resid | Resid |   |
| 2   | 77.40   | 65.46 | 11.94 | 2.11  | R |

R Large residual

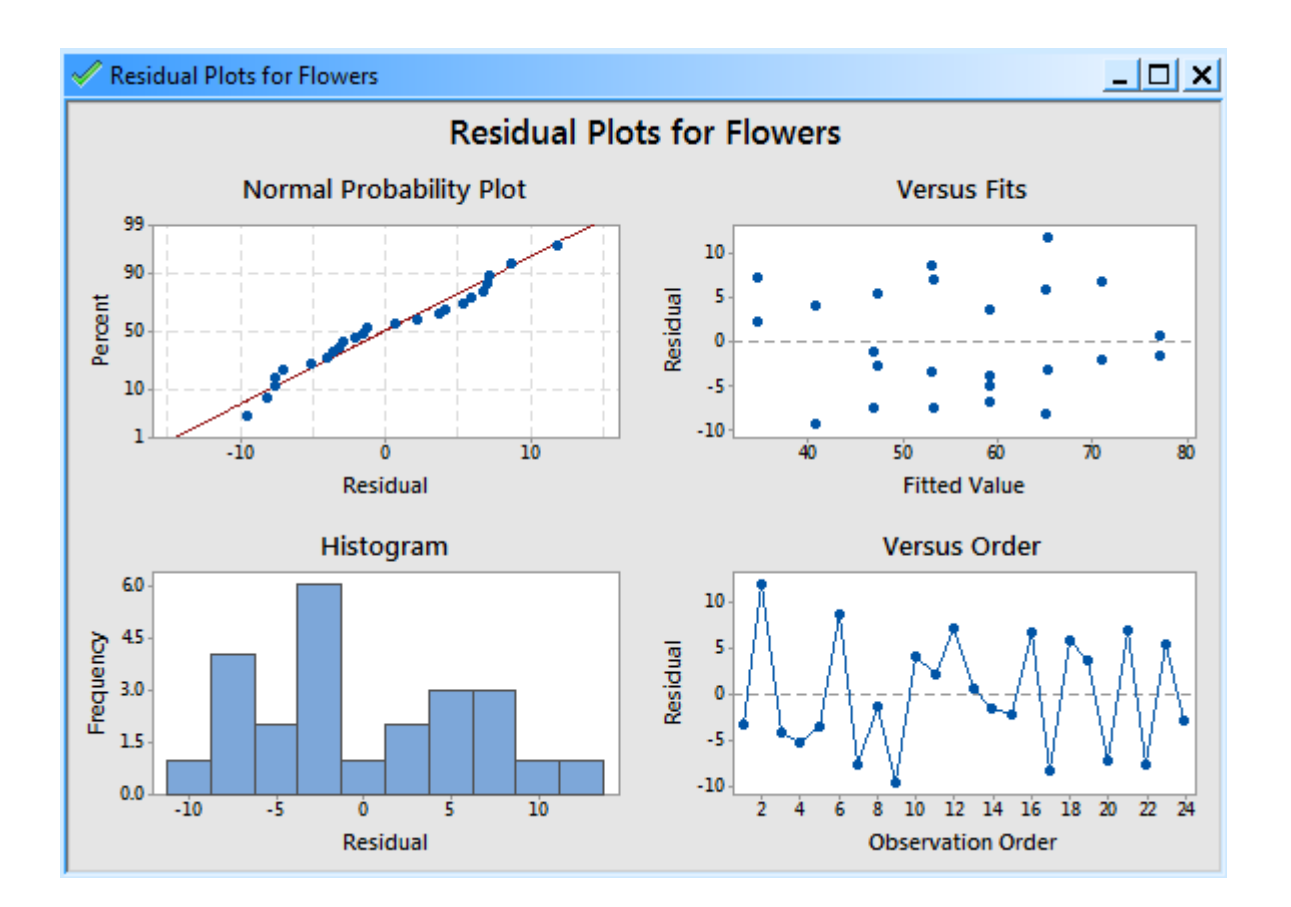

Next, carry out a regression of FLOWER on INTENS and day24, but no interaction term. Output is shown below.

| Regression: Graphs                     | ×                                              |
|----------------------------------------|------------------------------------------------|
| Residuals for plots: Regular           | Responses:                                     |
|                                        | Flowers                                        |
| Residuals plots                        |                                                |
| C Individual plots                     | Continuous predictors:                         |
| ☐ <u>H</u> istogram of residuals       | Intensity                                      |
| ☐ Normal probability plot of residuals |                                                |
| ☐ Residuals <u>v</u> ersus fits        |                                                |
| ☐ Re <u>s</u> iduals versus order      | <b>⊥</b>                                       |
| Four in one                            | Categorical predictors:                        |
| Deciduals versus the variables:        | Time                                           |
|                                        |                                                |
|                                        |                                                |
|                                        |                                                |
| Select                                 | Model Options Coding Stepwise                  |
|                                        |                                                |
| Help <u>O</u> K Cancel                 | <u>G</u> raphs <u>R</u> esults <u>St</u> orage |
| 49.6 1 450                             | ]                                              |
| 619 1 450 Help                         | <u>Q</u> K Cancel                              |

| Regre    | ssion  |                   |                              |                       |   |            |   | ×        |
|----------|--------|-------------------|------------------------------|-----------------------|---|------------|---|----------|
| C1<br>C2 | Flowe  | rs<br>Regression: | Responses:                   |                       |   |            | × |          |
| C3       | Inten: | Fits              | storage                      | Co <u>e</u> fficients |   |            | ~ | -        |
|          |        | Residual          | ls                           | Design <u>m</u> atrix |   |            |   |          |
|          |        | I <u>S</u> tandar | dized residuals<br>residuals |                       |   |            |   |          |
|          |        | Leverag           | jes                          |                       |   |            |   | <u>_</u> |
|          |        |                   | distance                     |                       |   |            |   |          |
|          |        | , <u> </u>        |                              |                       |   |            |   |          |
|          |        |                   |                              |                       |   |            |   | <u>_</u> |
|          |        |                   |                              |                       |   |            |   | tepwise  |
|          | Sel    | Help              |                              | <u></u>               | к | Cancel     |   | Storage  |
|          | Help   |                   |                              |                       |   | <u>0</u> K |   | Cancel   |

## Regression Analysis: Flowers versus Intensity, Time

| Method                              |       |          |         |         |         |  |  |
|-------------------------------------|-------|----------|---------|---------|---------|--|--|
| Categorical predictor coding (1, 0) |       |          |         |         |         |  |  |
| Analysis of Va                      | ırian | ce       |         |         |         |  |  |
| Source                              | DF    | Adj SS   | Adj MS  | F-Value | P-Value |  |  |
| Regression                          | 2     | 3466.7   | 1733.35 | 41.78   | 0.000   |  |  |
| Intensity                           | 1     | 2579.8   | 2579.75 | 62.18   | 0.000   |  |  |
| Time                                | 1     | 887.0    | 886.95  | 21.38   | 0.000   |  |  |
| Error                               | 21    | 871.2    | 41.49   |         |         |  |  |
| Lack-of-Fit                         | 9     | 215.3    | 23.92   | 0.44    | 0.889   |  |  |
| Pure Error                          | 12    | 655.9    | 54.66   |         |         |  |  |
| Total                               | 23    | 4337.9   |         |         |         |  |  |
|                                     |       |          |         |         |         |  |  |
| Model Summary                       |       |          |         |         |         |  |  |
| S R-s                               | q R   | -sq(adj) | R-sq(pr | ed)     |         |  |  |
| 6.44107 79.92                       | 18    | 78.00%   | 73.     | 84%     |         |  |  |

Coefficients

| Term      | Coef     | SE Coef | T-Value | P-Value | VIF  |
|-----------|----------|---------|---------|---------|------|
| Constant  | 71.31    | 3.27    | 21.78   | 0.000   |      |
| Intensity | -0.04047 | 0.00513 | -7.89   | 0.000   | 1.00 |
| Time      |          |         |         |         |      |
| 2         | 12.16    | 2.63    | 4.62    | 0.000   | 1.00 |

Regression Equation

Time 1 Flowers = 71.31 - 0.04047 Intensity 2 Flowers = 83.46 - 0.04047 Intensity

Fits and Diagnostics for Unusual Observations

|     |         |       |       | Sta   |   |
|-----|---------|-------|-------|-------|---|
| 0bs | Flowers | Fit   | Resid | Resid |   |
| 2   | 77.40   | 65.24 | 12.16 | 2.08  | R |

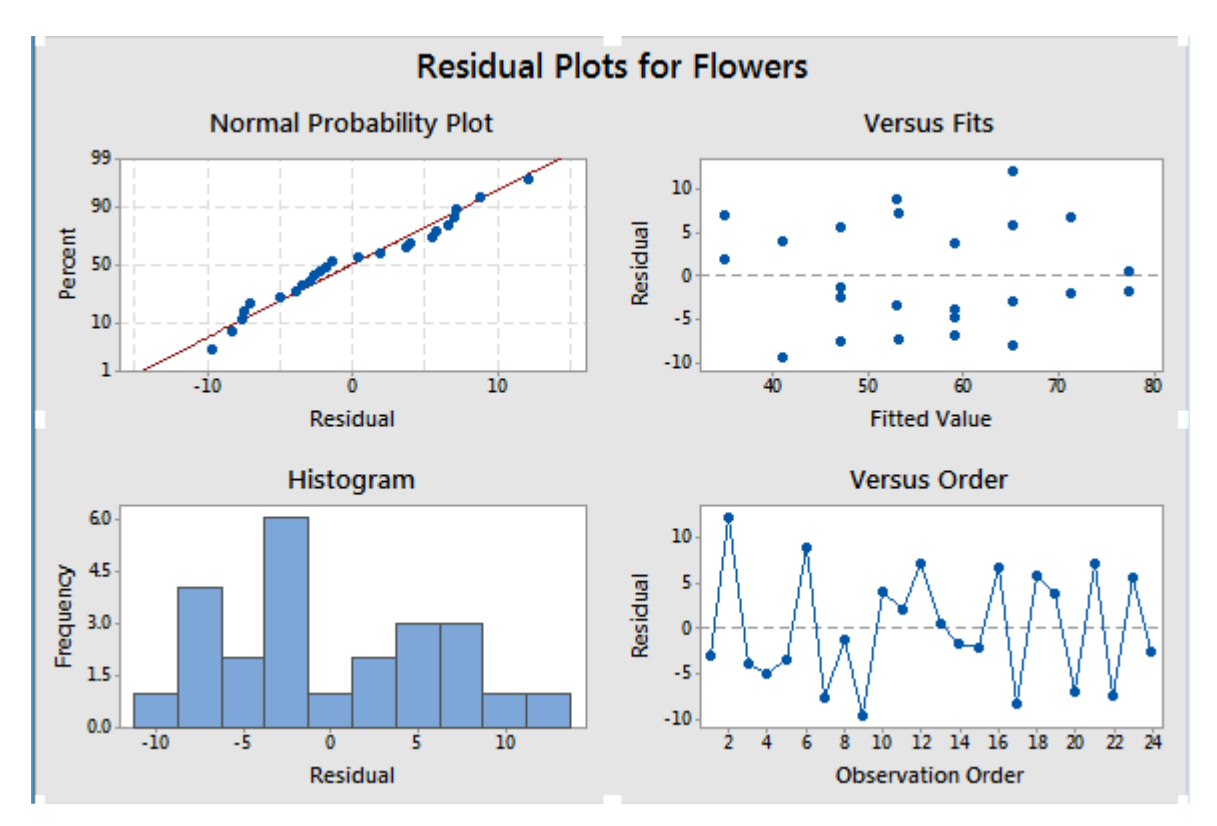

Finally, carry out a regression of FLOWER on INTENS only, output is shown below.

| Regress                      | ion                                                 |                                            | ×                |
|------------------------------|-----------------------------------------------------|--------------------------------------------|------------------|
| C1 1<br>C2 7<br>C3 1<br>C4 7 | Flowers<br>Time<br>Intensity<br>time*intens<br>FITS | R <u>e</u> sponses:<br>Flowers             | 4                |
| C5 FII<br>C6 FII<br>C7 FII   | FITS_1<br>FITS_2                                    | <u>Continuous predictors:</u><br>Intensity | <u></u>          |
|                              |                                                     | C <u>a</u> tegorical predictors:           | ×                |
|                              |                                                     | Model Optio <u>n</u> s Co <u>d</u> ing     | Stepwise         |
| _                            | Select                                              | <u>G</u> raphs <u>R</u> esults             | S <u>t</u> orage |
| He                           | elp                                                 | <u>K</u>                                   | Cancel           |

## Regression Analysis: Flowers versus Intensity

| Analysis of Var                                                                  | rianc                                                       | e                                                                 |                                                         |                                   |                                    |  |  |
|----------------------------------------------------------------------------------|-------------------------------------------------------------|-------------------------------------------------------------------|---------------------------------------------------------|-----------------------------------|------------------------------------|--|--|
| Source<br>Regression<br>Intensity<br>Error<br>Lack-of-Fit<br>Pure Error<br>Total | DF<br>1<br>22<br>4<br>18<br>23                              | Adj SS<br>2579.8<br>2579.8<br>1758.2<br>103.8<br>1654.4<br>4337.9 | Adj MS<br>2579.75<br>2579.75<br>79.92<br>25.94<br>91.91 | F-Value<br>32.28<br>32.28<br>0.28 | P-Value<br>0.000<br>0.000<br>0.886 |  |  |
| Model Summary                                                                    |                                                             |                                                                   |                                                         |                                   |                                    |  |  |
| S R-so<br>8.93966 59.479                                                         | S R-sq R-sq(adj) R-sq(pred)<br>8.93966 59.47% 57.63% 52.42% |                                                                   |                                                         |                                   |                                    |  |  |
| Coefficients                                                                     |                                                             |                                                                   |                                                         |                                   |                                    |  |  |
| Term<br>Constant 7<br>Intensity -0.0                                             | Coef<br>77.39<br>)4047                                      | E SE Coe<br>9 4.1<br>7 0.0071                                     | ef T-Val<br>16 18.<br>12 -5.                            | lue P-Va<br>.60 0.0<br>.68 0.0    | lue VIF<br>000<br>000 1.00         |  |  |
| Regression Equation                                                              |                                                             |                                                                   |                                                         |                                   |                                    |  |  |
| Flowers = 77.39 - 0.04047 Intensity                                              |                                                             |                                                                   |                                                         |                                   |                                    |  |  |

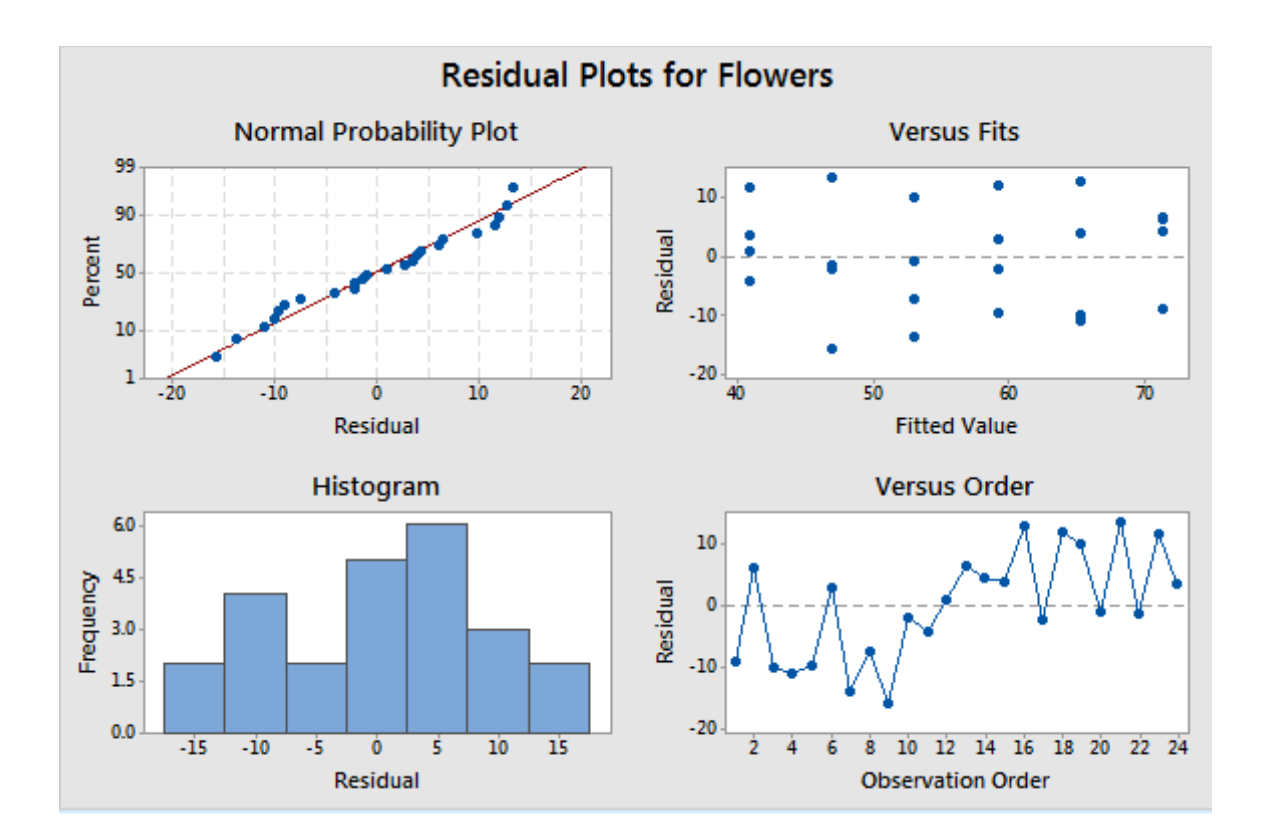

# Case 9.1.2. Why do some Mammals have Large Brains for their Size – An Observational Study. *R&S p.239-242*.

#### Step 1: Copy the data into a Minitab Worksheet: use these steps:

File  $\rightarrow$  Open Worksheet  $\rightarrow$ Browse your local directory and upload the csv file case0902.csv. To display the data in Minitab, go to Data  $\rightarrow$ Display Data, and copy the columns C1-C5 in the window on the right. The data will appear as five columns in Minitab. *See R&S Display 9.4* for data display on 96 different mammals.

**Step 2:** Go to Graph  $\rightarrow$  Matrix Plots  $\rightarrow$  Simple; copy in Columns C2-C5 into the window on the right and click OK to get the plot below.

|          | Matrix Plot - Matrix of Pl                      | ots, Simple                      |                                        |        | × |
|----------|-------------------------------------------------|----------------------------------|----------------------------------------|--------|---|
|          | C2 BRAIN<br>C3 BODY<br>C4 GESTATIO<br>C5 LITTER | Graph variables:<br>BRAIN-LITTER |                                        | Ā      |   |
|          |                                                 | Matrix Options                   | <u>S</u> cale<br>D <u>a</u> ta Options | Labels |   |
| ГІ:<br>5 | Select                                          |                                  |                                        |        |   |
| -        | Help                                            |                                  | <u>o</u> k                             | Cancel |   |

| i> | Matrix Display<br>O Eull<br>O Lower left<br>O Upper right |            |        |
|----|-----------------------------------------------------------|------------|--------|
|    | Variable Label Placement                                  |            |        |
|    | Diagonal Boundary                                         |            |        |
|    |                                                           |            |        |
|    |                                                           |            |        |
|    |                                                           |            |        |
|    |                                                           |            |        |
| H  |                                                           |            |        |
| -  | Help                                                      | <u>o</u> ĸ | Cancel |

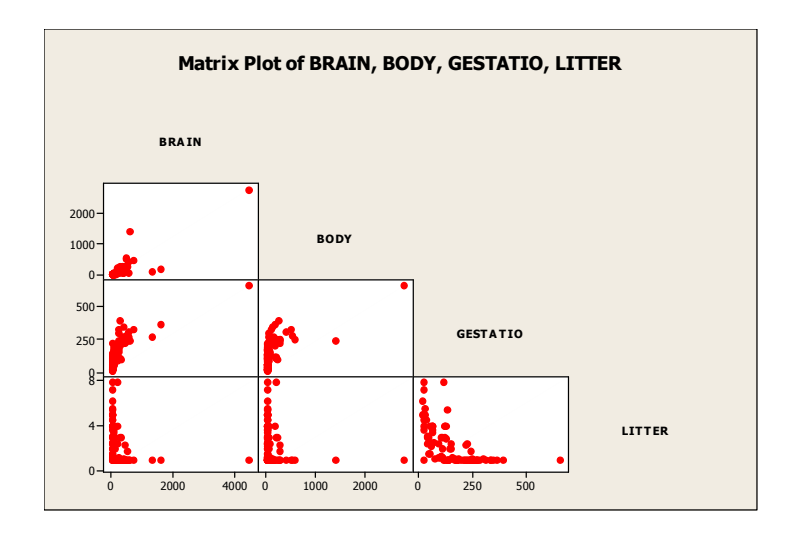

**Step 3:** Go to Calc  $\rightarrow$  Calculator; and save into Columns C6-C9, the LN transformations of C2-C5. Then, go to Graph  $\rightarrow$  Matrix Plots  $\rightarrow$  Simple; copy in Columns C6-C9 into the window on the right and click OK to get the plot below.

| Matrix Plot - Matrix of Pl                                                                                          | ots, Simple                                                                     |                                        | ×      |
|----------------------------------------------------------------------------------------------------|---------------------------------------------------------------------------------|----------------------------------------|--------|
| C2 BRAIN<br>C3 BODY<br>C4 GESTATIO<br>C5 LITTER<br>C6 log BRAIN<br>C7 log BODY<br>C8 log GESTATION<br>C9 log LITTER | <u>G</u> raph variables:<br>C6-C9<br><u>Matrix Options</u><br><u>D</u> ata View | <u>S</u> cale<br>D <u>a</u> ta Options | Labels |
| Select                                                                                                    |                                                                                 |                                        | -      |
| Help                                                                                                    |                                                                                 | <u>o</u> k                             | Cancel |
| I 2I 0.1310                                                                                                    | 13  _3.01594                                                                    | 3 93183   0 404                        | 547    |

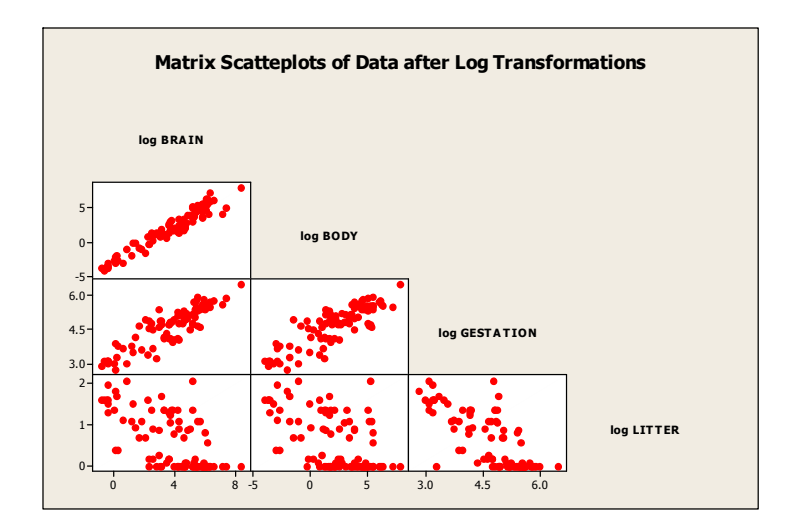

**Step 4:** Go to Stat  $\rightarrow$  Regression; select C6 log BRAIN into Response window and select C7- C9 into Predictors window; select Residuals Plots for graphs and click ok. See *R&S Display 9.15*.

| Regre                                                                                                    | ssion                                             |                                                                           | ×                       |  |
|----------------------------------------------------------------------------------------------------|---------------------------------------------------|---------------------------------------------------------------------------|-------------------------|--|
| C2 Brain<br>C3 Body<br>C4 Gestation<br>C5 Litter<br>C6 LN(Brain)<br>C7 LN(Body)<br>C8 LN(Gestati<br>C9 LN(Litter) | Brain<br>Body<br>Gestation<br>Litter<br>LN(Brain) | R <u>e</u> sponses:<br>['LN(Brain)'                                       | *                       |  |
|                                                                                                    | LN(Body)<br>LN(Gestation)<br>LN(Litter)           | <u>C</u> ontinuous predictors:<br>'LN(Body)' 'LN(Gestation)' 'LN(Litter)' | <u>_</u>                |  |
|                                                                                                    |                                                   | Ci                                                                        | Categorical predictors: |  |
|                                                                                                    |                                                   | Model Options Coding                                                      | Stepwise                |  |
|                                                                                                    | Select                                            | <u>G</u> raphs <u>R</u> esults                                            | S <u>t</u> orage        |  |
|                                                                                                    | Help                                              | <u>O</u> K                                                                | Cancel                  |  |

### Regression Analysis: LN(BRAIN) versus LN(Body), LN(Gestation), LN(Litter)

Analysis of Variance

| Source        | DF | Adj SS  | Adj MS  | F-Value | P-Value |
|---------------|----|---------|---------|---------|---------|
| Regression    | 3  | 427.076 | 142.359 | 631.60  | 0.000   |
| LN(Body)      | 1  | 70.189  | 70.189  | 311.41  | 0.000   |
| LN(Gestation) | 1  | 1.986   | 1.986   | 8.81    | 0.004   |
| LN(Litter)    | 1  | 1.612   | 1.612   | 7.15    | 0.009   |
| Error         | 92 | 20.736  | 0.225   |         |         |
| Total         | 95 | 447.812 |         |         |         |

Model Summary

| S        | R-sq   | R-sq(adj) | R-sq(pred) |
|----------|--------|-----------|------------|
| 0.474755 | 95.37% | 95.22%    | 95.03%     |

Coefficients

| Term          | Coef   | SE Coef | T-Value | P-Value | VIF  |
|---------------|--------|---------|---------|---------|------|
| Constant      | 0.855  | 0.662   | 1.29    | 0.200   |      |
| LN(Body)      | 0.5751 | 0.0326  | 17.65   | 0.000   | 3.79 |
| LN(Gestation) | 0.418  | 0.141   | 2.97    | 0.004   | 6.27 |
| LN(Litter)    | -0.310 | 0.116   | -2.67   | 0.009   | 2.54 |

Regression Equation

LN(BRAIN) = 0.855 + 0.5751 LN(Body) + 0.418 LN(Gestation) - 0.310 LN(Litter)

Fits and Diagnostics for Unusual Observations

|   |   | Std Resid | Resid  | Fit   | LN(BRAIN) | 0bs |
|---|---|-----------|--------|-------|-----------|-----|
|   | R | 2.45      | 1.144  | 6.233 | 7.378     | 25  |
| Х |   | -0.04     | -0.018 | 5.211 | 5.193     | 28  |
|   | R | -2.03     | -0.931 | 7.311 | 6.380     | 48  |
|   | R | 3.36      | 1.575  | 5.595 | 7.170     | 53  |
| Х |   | -0.18     | -0.075 | 2.937 | 2.862     | 72  |
|   | R | -2.05     | -0.954 | 6.476 | 5.521     | 86  |

R Large residual X Unusual X